# Concevoir et utiliser une grille d'évaluation

Voici l'exemple de grille que l'on va intégrer dans l'évaluation avancée du devoir :

| Capacité à contextualiser                                                          | Insuffisant            | Satisfaisant               | Excellent             |
|------------------------------------------------------------------------------------|------------------------|----------------------------|-----------------------|
|                                                                                    | 0 point                | 1 point                    | 2 points              |
| Capacité à expliquer                                                               | Insuffisant            | Satisfaisant               | Excellent             |
| clairement la complexité                                                           | 0 point                | 2 points                   | 4 points              |
| Capacité à critiquer<br>l'information pour n'en retenir<br>que celle qui est utile | Insuffisant<br>0 point | Satisfaisant<br>2,5 points | Excellent<br>5 points |
| Capacité à exposer en adoptant                                                     | Insuffisant            | Satisfaisant               | Excellent             |
| une démarche démonstrative                                                         | 0 point                | 2 points                   | 4 points              |

## Étape 1 : créer un devoir

Reportez vous à la documentation dédiée : Créer et paramétrer un devoir de base

## Étape 2 : activer l'évaluation avancée par grille

• le choix de ce mode d'évaluation se fait dans le volet "Note" des paramètres du devoir :

| ✓ Note               |   |                                                                     |
|----------------------|---|---------------------------------------------------------------------|
| Note                 | • | Type Point ¢ Note maximale 20                                       |
| Méthode d'évaluation | 8 | Évaluation simple directe 🗢                                         |
| Catégorie de note    | 8 | Évaluation simple directe<br>Liste des tâches<br>Guide d'évaluation |
| Note pour passer     | 8 |                                                                     |

## Étape 3 : construire la grille d'évaluation

• après l'enregistrement des paramètres du devoir, dans l'onglet "Évaluation avancée" s'affiche :

Last update: 17/07/2023 10:17 10:17

| Devoir Paramètres                                                                     | Évaluation avancée         | Plus ~                                   |                                                                   |                                                          |        |  |  |  |
|---------------------------------------------------------------------------------------|----------------------------|------------------------------------------|-------------------------------------------------------------------|----------------------------------------------------------|--------|--|--|--|
| Évaluation avancée Changer la méthode d'évaluation courante à 😢 Grille d'évaluation 🔹 |                            |                                          |                                                                   |                                                          |        |  |  |  |
|                                                                                       |                            | Définir un<br>formulaire<br>d'évaluation | Créer un<br>formulaire<br>d'évaluation à<br>partir d'un<br>modèle |                                                          |        |  |  |  |
| Remarque : le formulaire d'                                                           | évaluation avancée n'est p | as encore disponible. La méthode d'é     | évaluation simple sera u                                          | itilisée tant que le formulaire ne sera pas créé et vali | idé. 🗙 |  |  |  |

• cliquez sur "Définir un formulaire d'évaluation" : la 1ère étape est le nommage de la grille et la description si besoin

| Marquer comme terminé                                                                 |   |                                                       |
|---------------------------------------------------------------------------------------|---|-------------------------------------------------------|
| Ouvert le : jeudi 13 juillet 2023, 00:00<br>À remettre : jeudi 20 juillet 2023, 00:00 |   |                                                       |
| Nom                                                                                   | 0 | Grille dévaluation pour le devoir                     |
| Description                                                                           |   | $\begin{array}{c ccccccccccccccccccccccccccccccccccc$ |

• la grille d'évaluation apparait :

#### Grille d'évaluation

| ×   | Cliquer pour ajouter un critère | Cliquer pour modifier<br>le niveau<br><b>0 points X</b> | Cliquer pour modifier<br>le niveau<br><b>1 points X</b> | Cliquer pour modifier<br>le niveau<br><b>2 points X</b> | + Ajouter niveau |
|-----|---------------------------------|---------------------------------------------------------|---------------------------------------------------------|---------------------------------------------------------|------------------|
| +Aj | outer critère                   |                                                         |                                                         |                                                         |                  |

• ensuite, il suffit de cliquer sur chaque zone pour définir les critères, les niveaux possibles et les points associés aux couples critère/niveau, zone :

Grille d'évaluation

| ×    | Capacité à contextualiser | Cliquer pour modifier<br>le niveau | Cliquer pour modifier<br>le niveau | Cliquer pour modifier<br>le niveau | + Ajouter niveau |
|------|---------------------------|------------------------------------|------------------------------------|------------------------------------|------------------|
| 1    | /                         | 0 points X                         | 1 points X                         | 2 points X                         |                  |
| +Ajo | outer critère             |                                    |                                    |                                    |                  |

#### Grille d'évaluation

| ×  | Capacité à contextualiser | Insuffisant | Ι | Cliquer pour modifier | Cliquer pour modifier | + Ajouter niveau |
|----|---------------------------|-------------|---|-----------------------|-----------------------|------------------|
| 6n |                           |             |   | le niveau             | le niveau             |                  |
| -  |                           |             | × | 1 points X            | 2 points X            |                  |
|    |                           | 0 points    |   |                       |                       |                  |
|    |                           |             |   |                       |                       |                  |

+Ajouter critère

Grille d'évaluation

| ×  | Capacité à contextualiser | Insuffisant | Cliquer pour modifier<br>le niveau<br><b>1 points X</b> | Cliquer pour modifier<br>le niveau<br>2 points X | + Ajouter niveau |
|----|---------------------------|-------------|---------------------------------------------------------|--------------------------------------------------|------------------|
|    |                           | 124         |                                                         |                                                  |                  |
|    |                           | o points    |                                                         |                                                  |                  |
| +A | jouter critère            |             |                                                         |                                                  |                  |
| +Ą | jouter critère            |             |                                                         |                                                  |                  |

Vous pouvez indiquer le nombre de points ou en pourcentage (sur 100).

• ajouter autant de critère et de niveau que nécessaire :

| Grille | d'évaluation              |             |
|--------|---------------------------|-------------|
| ×      | Capacité à contextualiser | Insuffisant |
| C _    |                           | 0 points    |
| +A     | jouter critère            |             |
|        | 4"                        |             |

Grille d'évaluation

| ×  | Capacité à contextualiser | Insuffisant | Satisfaisant | Excellent  | + Ajouter niveau |
|----|---------------------------|-------------|--------------|------------|------------------|
| C2 |                           | 0 points ×  | 1 points X   | 2 points X | Ð                |

- vous pouvez dupliquer une ligne, la faire monter ou descendre voire la supprimer
- une fois la grille terminée, n'oubliez pas d'effectuer un relecture (notamment du nombre de points)

### Étape 4 : choisir les options et enregistrer

 vous avez un certain nombre d'options possibles, par exemple la présentation des niveaux par ordre ascendant ou descendant du nombre de points affectés. upuale: 17/07/2023 moodle4:devoir:evaluation\_avancee:grille https://webcemu.unicaen.fr/dokuwiki/doku.php?id=moodle4:devoir:evaluation\_avancee:grille&rev=1689581843 10:17

cliquer sur enregistrer pour rendre prêt à l'usage

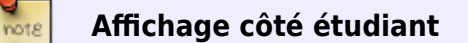

### Étape 5 : corriger les copies avec la grille d'évaluation

- cliquer sur le devoir puis sur "Note"
- cliquer sur le document de l'étudiant pour le consulter
- cliquer sur les niveaux correspondants à la performance de l'étudiant (ils se colorent en vert)
- indiguer les commentaires souhaités pour chaque critère
- indiquer un commentaire d'ensemble (ou feedback)
- cliquer sur "Enregistrer et afficher la suite" pour passer la copie suivante

#### Affichage côté étudiant

on retrouve pour chaque critère :

- le niveau validé (en vert),
- le nombre de points correspondants et
- le commentaire

ainsi que la date de correction, l'identité du correcteur, la note et le commentaire d'ensemble.

### Comment modifier la grille après l'avoir enregistré ?

• cliquer sur le devoir, puis sur son rouage et choisir "Définir grille d'évaluation"

### **Ressources complémentaires**

Différents usages des grilles d'évaluation critériées par Amaury Daele (2010)

Documentation Moodle — Grille d'évaluation

Tutoriel Moodle2 — les grilles d'évaluation

From: https://webcemu.unicaen.fr/dokuwiki/ - **CEMU** 

Permanent link:

Last update: 17/07/2023 10:17

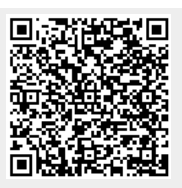